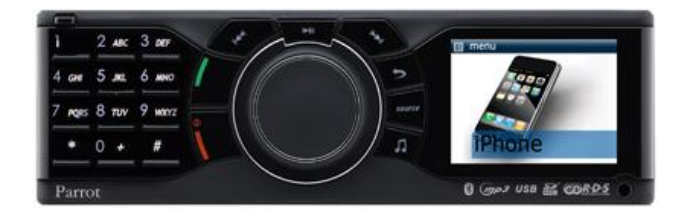

# Parrot RKi8400

Gebruikershandleiding

# Index

| Index                                                        | 2   |
|--------------------------------------------------------------|-----|
| Installatie                                                  | 4   |
| Voordat u begint                                             | . 4 |
| Controleer of u een ISO adaptersnoer nodig heeft             | . 4 |
| Controleer of u een antenne-adapter nodig heeft              | . 4 |
| Verwijder de oorspronkelijke autoradio                       | . 4 |
| De autoradio installeren                                     | . 5 |
| Installatie                                                  | . 5 |
| De installatie controleren                                   | . 7 |
| De dubbele microfoon installeren                             | . 7 |
| De Parrot RKi8400 verwijderen                                | . 8 |
| Het eerste gebruik                                           | 9   |
| Door de menu's bladeren                                      | . 9 |
| De verlichting van de Parrot RKi8400 in- en uitschakelen     | . 9 |
| Bedieningen                                                  | . 9 |
| De taal van de Parrot RKi8400 wijzigen                       | 10  |
| De stemmenu's gebruiken                                      | 10  |
| Een Bluetooth verbinding maken met een telefoon              | 11  |
| Voor het eerste een telefoon gebruiken met de Parrot RKi8400 | 11  |
| De Bluetooth apparaten beheren                               | 12  |
| Het telefoonboek van een telefoon synchroniseren             | 14  |
| Weergaveparameters                                           | 16  |
| De weergaveparameters wijzigen                               | 10  |
| Het bureaublad wijzigen                                      | 17  |
| Telefoon1                                                    | 18  |
| Uitgaande gesprekken                                         | 18  |
| Handmatig bellen                                             | 18  |
| Een uitgaand gesprek via spraakherkenning                    | 19  |
| De laatste oproepen bekijken                                 | 20  |
| Een gesprek aannemen                                         | 21  |
| Een gesprek met de hand aannemen                             | 21  |
| Een gesprek ontvangen via spraakherkenning                   | 21  |
| Gebruik tijdens een gesprek                                  | 22  |
| Parameters                                                   | 24  |
| Beltoon                                                      | 24  |
|                                                              | 24  |
| Gesprek                                                      | 20  |
| opraaknerkenning                                             | 20  |

| Muziek                                                                          | 27 |
|---------------------------------------------------------------------------------|----|
| De radio gebruiken                                                              |    |
| Een station kiezen                                                              |    |
| Het geluid uit- en inschakelen                                                  |    |
| De parameters van de radio wijzigen                                             |    |
| De Parrot RKi8400 gebruiken met een externe bron                                |    |
| De Parrot RKi8400 gebruiken met een iPod / iPhone                               |    |
| De Parrot RKi8400 gebruiken met een SD kaart                                    | 30 |
| De Parrot RKi8400 gebruiken met een USB apparaat                                |    |
| De Parrot RKi8400 gebruiken met een audiolezer die via Bluetooth is aangesloten |    |
| De Parrot RKi8400 gebruiken met een analoge audiolezer                          | 33 |
| Bedieningen                                                                     |    |
| Parameters                                                                      | 35 |
| Weergave van de hoezen                                                          | 35 |
| De audioparameters wijzigen                                                     | 35 |
|                                                                                 |    |

# Installatie

**WAARSCHUWING:** wij raden u aan om een beroepstechnicus in te schakelen voor het installeren van de Parrot RKi8400.

## Voordat u begint

#### Controleer of u een ISO adaptersnoer nodig heeft

Controleer of de verbinding tussen de audio-aansluitingen en de voeding van de Parrot RKi8400 en de aansluiting van uw voertuig mogelijk is. Als dat niet het geval is, moet u een ISO-adaptersnoer kopen om de montage te vereenvoudigen.

▶ Neem contact op met een autotechnicus voor meer informatie.

#### Controleer of u een antenne-adapter nodig heeft

Vergelijk de antenne-aansluiting van de Parrot RKi8400 met die van uw auto. Als u een antenne-adapter nodig hebt, moet u

contact opnemen met een technicus voor meer informatie.

Neem contact op met een autotechnicus voor meer informatie.

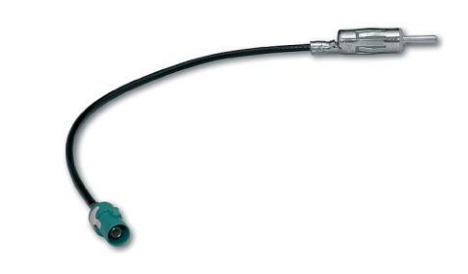

Voorbeeld van een antenne-adapter (DIN/Fakra)

#### Verwijder de oorspronkelijke autoradio

• Verwijder de oorspronkelijke autoradio uit uw voertuig. Het kan zijn dat u hiervoor speciale sleutels nodig heeft.

► Raadpleeg de gebruikshandleiding van uw autoradio of neem contact op met uw verkoper voor meer informatie.

• Verwijder de oorspronkelijke aansluitingen van het audiosysteem van uw voertuig voordat u de verschillende elementen van de Parrot RKi8400 installeert.

## De autoradio installeren

Let op: <u>Kliek hier</u> om de compatibiliteit van uw voertuig met de Parrot RKi8400 te controleren.

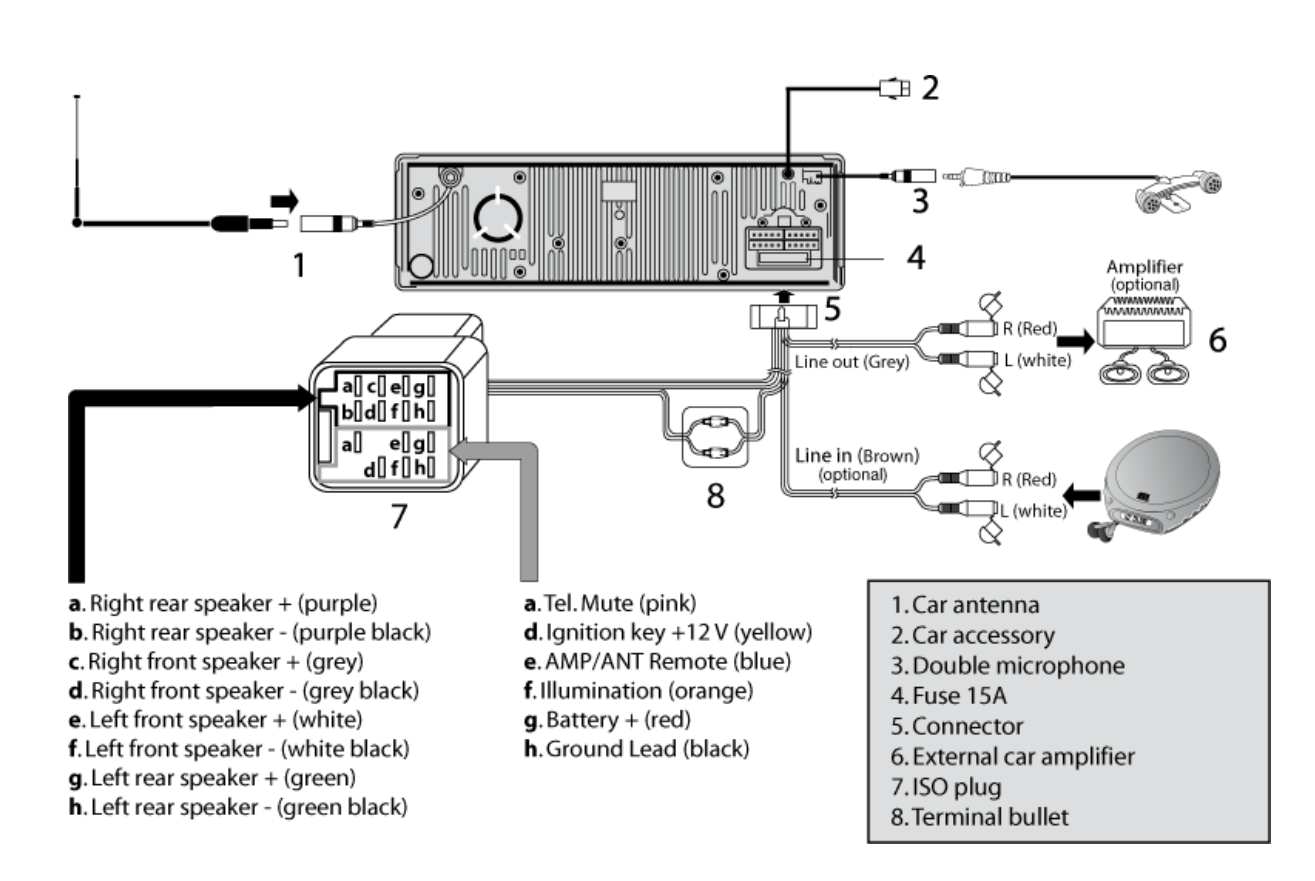

#### Installatie

- 1. Plaats de montagesteun en zet deze vast in het dashboard met de uitstaande lippen naar buiten.
- 2. Trek de kabels door het dashboard door de montagesteun.
- 3. Sluit de audio-aansluitingen en de voeding van uw voertuig aan op de aansluitingen van de Parrot RKi8400.
- 4. Controleer de installatie voordat u doorgaat met de test als beschreven in het onderdeel <u>De</u> <u>installatie controleren</u>.

- 5. Verbind de antenne-aansluiting van de Parrot RKi8400 met die van uw voertuig, waarbij u eventueel een antenne-adapter gebruikt.
- 6. Sluit de kabel van de microfoon aan op de autoradio en installeer de microfoon.
- 7. Plaats de autoradio in de montagesteun.

**WAARSCHUWING:** Let op dat u de kabels niet beschadigt als u de steun van de autoradio terugplaatst en als u de autoradio in het dashboard steekt.

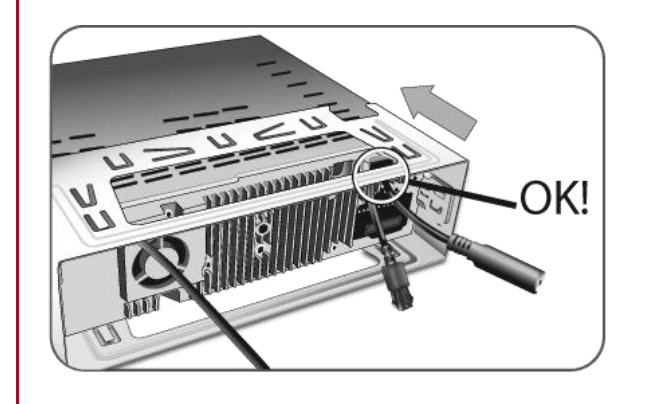

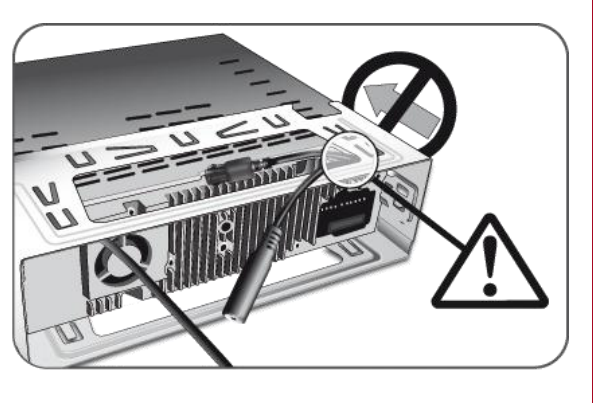

8. Plaats de voorkant.

**Let op:** Om de voorkant te plaatsen, moet u de rechterkant op de autoradio plaatsen. Nadat de magneten van de voorkant en de autoradio contact maken, drukt u op de linkerkant.

### De installatie controleren

TestControleer de polariteit van de voeding van uw autoradio.<br/>Nadat de verbindingen zijn aangesloten, plaatst u daartoe de voorkant en haalt u het<br/>contactsleuteltje uit het slot: het bericht "Tot ziens" moet nu op het scherm verschijnen.HerstelAls dit niet het geval is, moet u de posities van de rode en de gele draad van de voeding<br/>omwisselen. Dit doet u door de twee kabelschoenen op het snoer van de Parrot te<br/>verwisselen.

## De dubbele microfoon installeren

Een plaats kiezen Om een optimale kwaliteit van de gesprekken te garanderen, nodigen wij u uit om de volgende aanbevelingen op te volgen:

- Zorg ervoor dat de microfoon zich zo dicht mogelijk bij het hoofd van de gebruiker bevindt. De ideale afstand is 60 cm. Installeer de microfoon bij voorkeur dicht bij de achteruitkijkspiegel.
- Richt de microfoon op de mond van de gebruiker.

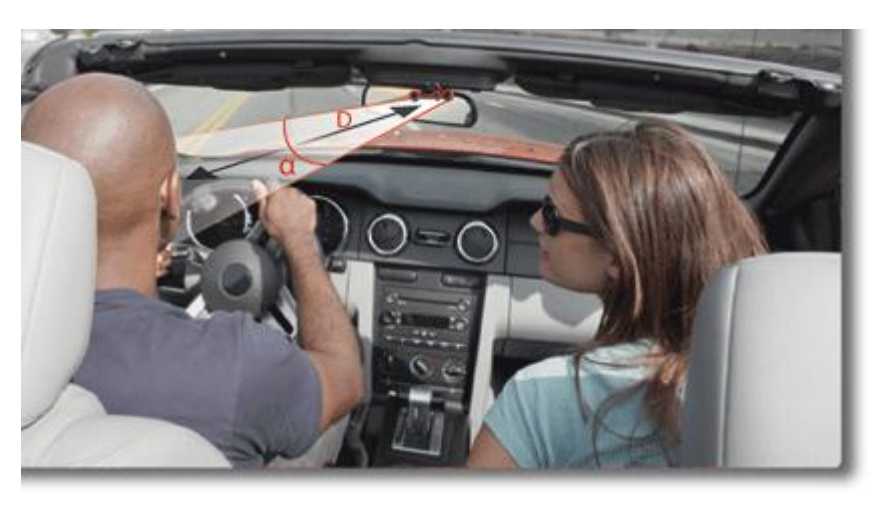

D < 60 cm α < 45°

- Zorg ervoor dat de microfoon niet blootstaat aan de tocht uit het beluchtingsysteem.
- Leidt het snoer van de microfoon niet door het verwarmingsysteem, de ventilatie of de airco of voor de laterale airbags.
- Leidt het snoer door de goot achter de afdichting van de deur. Als het snoer over de pedalen gaat, zorg er dan voor dat het goed wordt bevestigd.

De dubbele microfoon vastplakken

- De plakkende ondergrond op de basis van de microfoon moet geheel vrij zijn van stof en vet: als u de plek hebt gekozen, reinigt u deze met een aangepast reinigingsproduct.
- Nadat de plakkende ondergrond is vastgezet, moet u ongeveer 2 uur wachten zonder deze aan te raken, om een goede hechting te garanderen.

## De Parrot RKi8400 verwijderen

De voorkant verwijderen Om de voorkant te verwijderen, drukt u op de uitwerpknop linksboven.

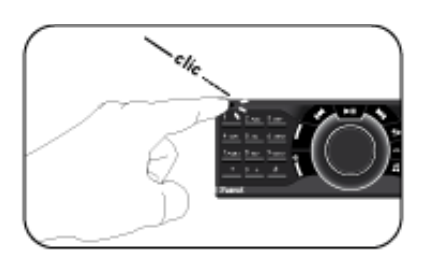

**Let op:** Om de instellingen van de Parrot RKi8400 te behouden, moet u er voor zorgen dat het apparaat is uitgeschakeld voordat u de voorkant verwijdert.

De autoradio verwijderen Zo verwijdert u de autoradio uit het dashboard:

- 1. Verwijder de voorkant.
- 2. Plaats de meegeleverde sleutels in de openingen totdat ze worden geblokkeerd.
- 3. Trek de autoradio naar u toe.

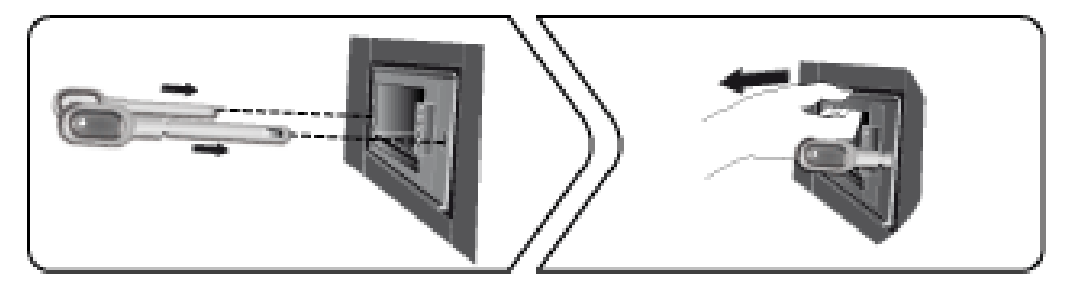

# Het eerste gebruik

## Door de menu's bladeren

## De verlichting van de Parrot RKi8400 in- en uitschakelen

- Druk op de knop um de verlichting van de Parrot RKi8400 in te schakelen.
- Druk 3 seconden op de knop om de verlichting van de Parrot RKi8400 uit te schakelen.

#### Bedieningen

| De menu's openen           | Druk op het centrale wieltje om de menu's te openen.<br>> De autoradio noemt de naam van het bereikte menu.                                                                                                    |
|----------------------------|----------------------------------------------------------------------------------------------------|
| Door de menu's<br>bladeren | <ul> <li>Draai aan de scrollknop om door de menu's te bladeren. Druk op de scrollknop om uw keuze te bevestigen.</li> <li>Druk op de knop a om terug te keren naar het vorige menu.</li> <li>Druk om terug te keren naar het hoofdmenu op de knop af of wacht een paar seconden.</li> <li>Druk tijdens het inlezen van een muziekbestand op de knop am terug te keren naar de afspeellijst.</li> <li>Als u daarentegen door de menu's bladert, drukt u op de knop an terug te gaan naar de lezer. Anders verschijnt het scherm van de lezer weer na enige seconden.</li> </ul> |
|                            |                                                                                                    |

## De taal van de Parrot RKi8400 wijzigen

Zo wijzigt u de taal van de Parrot RKi8400:

- 1. Druk op het wieltje en kies Voorkeuren > Talen.
- Gebruik het wieltje om uw taal te kiezen en bevestig dit met een druk op het wieltje.
   > De Parrot RKi8400 start opnieuw.

## De stemmenu's gebruiken

| De stemmenu's<br>activeren/deactiveren    | U kunt deactive<br>1. | de stemmenu's van de Parrot RKi8400 activeren of<br>eren. Hiertoe:<br>Drukt u op de scrollknop en selecteert Voorkeuren ><br>Audio > Gesproken Menu's. |
|-------------------------------------------|-----------------------|----------------------------------------------------------------------------------------------------|
|                                           | 2.                    | Schakel de optie in of uit door op de scrollknop te<br>drukken.                                                                                        |
| Het volume van de<br>stemmenu's instellen | Het volu<br>1.        | ume van de stemmenu's instellen:<br>Druk op de scrollknop en selecteer Voorkeuren > Audio ><br>Volume Menu.                                            |
|                                           | 2.                    | Gebruik de scrollknop om het volume aan te passen en bevestig.                                                                                         |

## Een Bluetooth verbinding maken met een telefoon

### Voor het eerste een telefoon gebruiken met de Parrot RKi8400

| De compatibiliteit van | Zie onderdeel compatibiliteit van onze website om te controleren of uw |
|------------------------|------------------------------------------------------------------------|
| een telefoon           | telefoon compatibel is met de Parrot RKi8400.                          |
| controleren            |                                                                        |

De zichtbaarheid van de Parrot RKi8400 instellen

Voordat u uw telefoon koppelt met de Parrot RKi8400, moet u ervoor zorgen dat uw Parrot R ingesteld om zichtbaar te zin voor alle *Bluetooth apparaten*. Daarvoor drukt u op de scrollkno selecteert Voorkeuren > Bluetooth > Zichtbaarheid en controleert dat de optie geselecteerd is tegengestelde geval selecteert u de optie door op de scrollknop te drukken.

Let op: de Parrot RKi8400 is standaard zichtbaar.

 Een telefoon
 1. Druk op de scrollknop en selecteer Voorkeuren > Bluetooth > Koppelen

 koppelen
 met....

 > Als het model van uw telefoon in de lijst voorkomt, kiest u het en drukt op de scrollknop.

 > Als dit niet het geval is, kiest u de optie Andere telefoons.

- Vanaf uw Bluetooth telefoon gaat u naar *Bluetooth* apparaten zoeken.
   > De lijst met *Bluetooth* apparaten wordt zichtbaar.
- 3. Wanneer het zoeken voltooid is, kiest u "Parrot RKi8400".
- Voer "0000" in op uw telefoon als deze er om vraagt en bevestig.
   > Het scherm van de Parrot RKi8400 toont « Koppelen geslaagd".

**Let op:** De verschillende koppelmethoden die specifiek zijn voor bepaalde modellen telefoons zijn beschikbaar in het <u>onderdeel compatibiliteit</u> van onze website.

Automatische verbinding

Wanneer uw mobiel is gekoppeld met de Parrot RKi8400, wordt automatisch verbinding gelet tussen de twee apparaten wanneer u uw voertuig betreedt.

*Let op:* op sommige telefoons moet u de verbinding met de Parrot RKi8400 autoriseren om een automatische verbinding mogelijk te maken. Raadpleeg de gebruikershandleiding voor meer informatie.

#### De Bluetooth apparaten beheren

Een telefoon afsluiten

- Druk op de scrollknop en selecteer Voorkeuren > Bluetooth > Gekoppelde apparaten.
- 2. Kies de telefoon die u wilt afsluiten.
- 3. Kies Verbinding verbreken.

**Let op:** u kunt de telefoon ook verwijderen uit de lijst met gekoppelde apparaten. Hiertoe kiest u de optie Verwijderen.

Een al eerder gebruikte telefoon aansluiten De Parrot RKi8400 verbindt zich automatisch met de laatst gebruikte telefoon. Als u de Parrot RKi8400 wilt verbinden met een andere telefoon die u al gekoppeld heeft:

- Druk op de scrollknop en selecteer Voorkeuren > Bluetooth > Gekoppelde apparaten.
- 2. Kies de telefoon die u wilt verbinden met de Parrot RKi8400.
- 3. Kies Verbinden.

| Een<br>voorkeurstelefoon<br>instellen    | De telefoon die u als voorkeurstelefoon instelt, is degene waarmee de Parrot<br>RKi8400 als eerste verbinding probeert te maken. Dat kan handig zijn als het<br>voertuig regelmatig verschillende telefoons bevat die reeds verbinding hebben<br>gemaakt met de Parrot RKi8400.<br>Een voorkeurstelefoon instellen:<br>1. Druk op de scrollknop en selecteer Voorkeuren > Bluetooth ><br>Gekoppelde apparaten. |
|------------------------------------------|----------------------------------------------------------------------------------------------------|
|                                          | 2. Selecteer de telefoon die u als voorkeurstelefoon wilt inschakelen.                                                                                                    |
|                                          | 3. Kies Voorkeurstelefoon en vervolgens de optie Geactiveerd.                                                                                                    |
| Het probleem<br>Geheugen vol<br>oplossen | U kunt maximaal 10 apparaten koppelen aan de Parrot RKi8400.<br>Als u een elfde telefoon koppelt, geeft de autoradio aan "geheugen vol»: u                                                                                                    |
|                                          | <ul> <li>moet dan en gekoppelde telefoon wissen. Hiertoe:</li> <li>1. Druk op de scrollknop en selecteer Voorkeuren &gt; Bluetooth &gt; Gekoppelde apparaten.</li> </ul>                                                                                                    |
|                                          | 2. Kies de telefoon waarvan u de koppeling ongedaan wilt maken.                                                                                                    |
|                                          | 3. Kies Verwijderen.                                                                                                    |
|                                          | <b>WAARSCHUWING:</b> De automatische synchronisatie is beperkt tot 1000 contacten per gekoppelde telefoon en 8000 contacten voor alle gekoppelde telefoons.                                                                                                    |

## Het telefoonboek van een telefoon synchroniseren

Let op: alleen de contacten die zijn opgeslagen in het geheugen van de telefoon worden gesynchroniseerd. Als uw contacten zijn opgeslagen op uw SIM-kaart, brengt u ze over naar het geheugen van uw telefoon. Raadpleeg de gebruikershandleiding voor meer informatie.

Automatische Met sommige Bluetooth telefoons wordt het telefoonboek van de telefoon automatisch gesynchroniseerd in het geheugen van de hands-free set. synchronisatie Raadpleeg het onderdeel compatibiliteit van onze website voor meer informatie.

> **WAARSCHUWING:** De automatische synchronisatie is beperkt tot 1000 contacten per gekoppelde telefoon en 8000 contacten voor alle gekoppelde telefoons.

Let op: Telkens wanneer u het telefoonboek wijzigt, start de synchronisatie opnieuw.

De automatische synchronisatie uitschakelen

Als u teveel contacten hebt, of als u de volgorde naam/voornaam wilt omwisselen, kunt u de automatische synchronisatie uitschakelen zodat u uw contacten handmatig kunt verzenden. Hiertoe:

- Verbreek de koppeling met de telefoon waarvan u de automatische synchronisatie wilt uitschakelen.
  - ► Zie het onderdeel <u>Het probleem geheugen vol oplossen</u> voor meer informatie.

Druk op de scrollknop en kies Voorkeuren > Bluetooth > Koppelen met > Synchronisatie desactiveren en selecteer vervolgens uw telefoon.

Ga door met de koppeling van uw telefoon.

Zie het onderdeel <u>Een telefoon koppelen</u> voor meer informatie.

| Contacten via<br>Bluetooth<br>verzenden | <ul> <li>Als uw telefoon niet automatisch kan synchroniseren, kunt u de contacten ook via Bluetooth naar de Parrot RKi8400 sturen (waarbij u de optie Object Push gebruikt). Hiertoe:</li> <li>1. Druk op de scrollknop en selecteer de optie Telefoon &gt; Contacten ontvangen.</li> <li>&gt; « Wachten op een contact » verschijnt op het scherm van de Parrot RKi8400.</li> </ul> |
|-----------------------------------------|----------------------------------------------------------------------------------------------------|
|                                         | <ol> <li>Raadpleeg de gebruikershandleiding van uw telefoon voor de procedure<br/>voor het verzenden van contacten via <i>Bluetooth</i>.</li> </ol>                                                                                                    |

| Een contact<br>wissen    | <b>Let op:</b> het wissen van contacten is uitsluitend mogelijk als deze handmatig zijn verzonden (met Object Push).                                                                       |
|--------------------------|----------------------------------------------------------------------------------------------------|
|                          | <ol> <li>Druk op de scrollknop en kies Telefoon &gt; Contacten beheer.</li> <li>Kies het contact dat u wilt wissen.</li> <li>Druk op de scrollknop en kies Contact wissen.</li> </ol>      |
| Alle contacten<br>wissen | <b>Let op:</b> het wissen van contacten is uitsluitend mogelijk als deze<br>handmatig zijn verzonden (met Object Push).<br>Druk op de scrollknop en kies Telefoon > Alle contacten wissen. |

## De weergaveparameters wijzigen

De helderheid wijzigen

U kunt de helderheid van het scherm van uw Parrot RKi8400 aanpassen. Hiertoe:

- 1. Drukt u op de scrollknop en kiest Voorkeuren > Weergave > Helderheid.
- 2. Kies Modus nacht of Modus dag.

**Let op:** *u* kunt ook de scrollknop 2 seconden ingedrukt houden om te wisselen tussen modus dag en modus nacht.

De kleur wijzigen 1. In het hoofdmenu kiest u Voorkeuren > Weergave > Thema.

- 2. Kies de gewenste kleur met behulp van de scrollknop.
- 3. Druk op de scrollknop om uw keuze te bevestigen.

## Het bureaublad wijzigen

U hebt de mogelijkheid om het bureaublad van uw Parrot RKi8400 te wijzigen door één van de bureaubladen te kiezen die standaard worden aangeboden. U kunt het ook individualiseren door een foto direct naar de autoradio te versturen.

| Een standaard<br>aangeboden bureaublad<br>kiezen | 1.                             | Druk op de scrollknop en kiest Voorkeuren >Weergave > Schermachtergrond en gebruik de scrollknop om in de lijst een ander standaard voorgesteld bureaublad te kiezen.                                                                                                    |
|--------------------------------------------------|--------------------------------|----------------------------------------------------------------------------------------------------|
|                                                  | 2.                             | Bevestig door op de scrollknop te drukken.                                                                                                    |
| Het bureaublad<br>individualiseren               | Als<br>eer<br>1.               | u het bureaublad van uw Parrot RKi8400 wilt individualiseren, moet u<br>n foto opsturen via Bluetooth. Hiertoe:<br>Controleer dat uw Parrot RKi8400 zo is ingesteld dat hij voor alle<br><i>Bluetooth apparaten zichtbaar is. Hiertoe</i> drukt u op de scrollknop en<br>kiest Voorkeuren > Bluetooth > Zichtbaarheid. |
|                                                  | 2.                             | Druk op de scrollknop en selecteer Voorkeuren > Weergave ><br>Schermachtergrond > Aanpassen > Toevoegen.<br>> "In afwachting van een afbeelding" verschijnt op het scherm van de<br>Parrot RKi8400.                                                                                                    |
|                                                  | 3.                             | Vanaf uw <i>Bluetooth</i> apparaat verstuurt u per <i>Bluetooth</i> de afbeelding<br>die u wilt weergeven op het scherm van de Parrot RKi8400.<br>Raadpleeg de documentatie van uw apparaat voor meer informatie<br>over het verzenden van foto's via Bluetooth.                                                       |
| Een bureaublad wissen                            | Orr<br>RK<br><mark>Sc</mark> l | n een afbeelding die u verstuurd heeft op het bureaublad van uw Parrot<br>i8400, drukt u op de scrollknop en kiest Voorkeuren > Weergave ><br>nermachtergrond > Aanpassen > Verwijderen.                                                                                                    |

# Telefoon

Voordat u de telefoonfunctie van uw Parrot RKi8400 gebruikt moet u eerst uw telefoon/PDA aan deze laatste koppelen.

▶ Raadpleeg het onderdeel <u>Een Bluetooth verbinding met een telefoon maken</u> voor meer informatie.

Let op: Afhankelijk van het model van uw telefoon verschijnt de bereikindicator in het bovenste deel van het scherm als u binnen het bereik bent van een mobiel netwerk en als u gesprekken kunt ontvangen en verzenden. Het aantal balken staat in verhouding tot de kwaliteit van het signaal.

## Uitgaande gesprekken

## Handmatig bellen

| Een contact uit het<br>telefoonboek bellen | <ul> <li>Als het contact dat u wilt bellen zich in het telefoonboek bevindt van de telefoon die aan de Parrot RKi8400 is gekoppeld:</li> <li>1. Druk op de scrollknop en selecteer Telefoonboek.</li> <li>2. Kies een letter en druk op de scrollknop.</li> </ul> |
|--------------------------------------------|----------------------------------------------------------------------------------------------------|
|                                            | > Als het contact gekozen is:                                                                                                    |
|                                            | <ul> <li>Druk op de toets om te bellen naar het standaard<br/>nummer voor dat contact.</li> <li>Gebruik eventueel de scrollknop om te kiezen uit de<br/>verschillende nummers voor het contact.</li> </ul>                                                        |
| Een nieuw contact bellen                   | <ul> <li>Als het contact dat u wilt bellen zich niet in het telefoonboek bevindt van de telefoon die aan de Parrot RKi8400 is gekoppeld:</li> <li>1. Parkeer uw voertuig op een geschikte plek.</li> </ul>                                                        |
|                                            | 2. Druk op de knop <b>SOURCE</b> tot u het scherm van de bron Telefoon                                                                                                    |
|                                            | hebt geopend, of druk op de knop 📜.                                                                                                    |
|                                            | <ol> <li>Gebruik het numerieke toetsenbord om het nummer te kiezen dat<br/>u wilt bellen.</li> </ol>                                                                                                    |
|                                            | Let op: U kunt ook vanaf uw telefoon bellen.                                                                                                    |

Een contact bellen dat u kort geleden gebeld hebt.

Houdt de toets fit twee seconden lang ingedrukt om het laatst gebelde nummer nogmaals te bellen.

Verkort kiezen gebruiken

U heeft de mogelijkheid om het nummer van een contact te koppelen aan een toets. Hiertoe:

- Druk op de scrollknop en selecteer Telefoon > Snel nummer draaien.
- 4. Selecteer de toets en de contact die u met die toets wilt koppelen.
- 5. Druk op de toets om dit te bevestigen.
  > U kunt nu deze contact bellen door 2 seconden de bijbehorende toets ingedrukt te houden als de bron Telefoon is geselecteerd.

#### Een uitgaand gesprek via spraakherkenning

**Let op:** U kunt een gesprek via spraakherkenning starten na de synchronisatie van het telefoonboek van uw telefoon of het verzenden van uw contacten met Object Push. De Parrot RKi8400 herkent automatisch het contact in uw telefoonboek die u wilt bellen.

| Een uitgaand gesprek<br>voeren | <b>Let op:</b> De functie spraakherkenning van de Parrot RKi8400 is beschikbaar onafhankelijk van de gekozen audiobron.                                                     |
|--------------------------------|----------------------------------------------------------------------------------------------------|
|                                | <ol> <li>Druk op de toets om het spraakherkenningproces te initiëren.</li> <li>De autoradio vraagt u naar de naam van het contact dat u wilt bellen.</li> </ol>             |
|                                | <ol> <li>Spreek de naam van het contact uit.</li> <li>&gt; Het gesprek met het contact wordt automatisch gelanceerd indien<br/>de stemopdracht goed begrepen is.</li> </ol> |
|                                | <b>Let op:</b> meerdere woordcombinaties zijn mogelijk om te bellen.<br>Voorbeeld: « Paul op kantoor bellen », « Paul thuis bellen » of<br>eenvoudig « Paul thuis ».        |
|                                | <ol> <li>Bevestig indien nodig door "<i>Ja</i>" te zeggen, "<i>Bel</i>" of<br/>« <i>bellen</i> ».</li> </ol>                                                                |

Een contact met Als uw contact beschikt over meerdere telefoonnummers, kunt u aangeven meerdere nummers welk soort nummer u wilt bellen. bellen Hiertoe zijn de volgende stemopdrachten beschikbaar: - Algemeen - Huis - Werk - mobiel - Voorkeur op de mobiele telefoon - Thuis kantoor op het werk mobiele telefoon - Overige aan huis op kantoor - GSM - Op de GSM

- Mobieltje

- Op het Mobieltje

De spraakherkenning verlaten

Druk op de toets unde spraakherkenning uit te schakelen.

#### De laatste oproepen bekijken

Druk op de scrollknop en selecteer Telefoonboek > Laatste oproepen om de lijst met verzonden, ontvangen en gemiste oproepen te bekijken. U kunt vervolgens bellen door de contact te selecteren en op de knop at te drukken.

Let op: de lijst met laatste oproepen toont alleen de oproepen die met behulp van de Parrot RKi8400 hebben plaatsgevonden.

## Een gesprek aannemen

Een binnenkomend gesprek wordt aangegeven voor de beltoon. De naam van het contact wordt gemeld als het nummer van het contact is opgeslagen in het telefoonboek van de telefoon die op de Parrot RKi8400 is aangesloten.

**Let op:** *u kunt ook een afbeelding verbinden aan een contact. Deze afbeelding verschijnt als u een gesprek van dit contact ontvangt. Raadpleeg het onderdeel <u>Een foto aan een contact koppelen</u> voor meer informatie.* 

## Een gesprek met de hand aannemen

| Een gesprek<br>accepteren | Als u een inkomend gesprek wilt aannemen, drukt u op de toets 🕼 . |
|---------------------------|-------------------------------------------------------------------|
| Een gesprek weigeren      | Als y een inkomend gesprek wilt weigeren, drukt y op de toets 🏴.  |

#### Een gesprek ontvangen via spraakherkenning

Om en gesprek te ontvangen via spraakherkenning, moeten de toverwoorden geactiveerd zijn. De toverwoorden zijn standaard ingeschakeld.

| De toverwoorden<br>activeren/deactiveren | . Druk op de scrollknop en selecteer Telefoon > Gesproken<br>commando's > Trefwoorden. |
|------------------------------------------|----------------------------------------------------------------------------------------|
|                                          | 2. Druk op de scrollknop om de toverwoorden te activeren/deactiveren.                  |
| Een gesprek accepteren                   | Vanneer u een binnenkomen gesprek accepteert zegt u, " <b>Aannemen</b> ".              |
| Een gesprek weigeren                     | Vanneer u een binnenkomen gesprek weigert, zegt u " <b>Weigeren</b> ".                 |

## Gebruik tijdens een gesprek

| Het volume van het<br>gesprek instellen  | Om het geluidsvolume van een gesprek in te stellen gebruikt u de<br>scrollknop.<br>> Het volume wordt opgeslagen voor volgende gesprekken.                                                                                                    |
|------------------------------------------|----------------------------------------------------------------------------------------------------|
| Het gesprek overzetten<br>op de telefoon | <ul> <li>Als u een lopend gesprek wilt overzetten op uw telefoon, drukt u op de toets .</li> <li>&gt; Het gesprek wordt automatisch overgezet op de telefoon.</li> <li>Als u het gesprek weer wilt terugschakelen naar de autoradio, drukt u nogmaals op de toets .</li> </ul>                                                                                                    |
| De microfoon<br>uitschakelen             | <ul> <li>Als u de microfoon van de Parrot RKi8400 wilt uitschakelen zodat uw gesprekspartner u niet meer hoort, drukt u op de toets .</li> <li>Druk nogmaals op de toets om hem weer in te schakelen.</li> </ul>                                                                                                    |
| Een tweede inkomend<br>gesprek aannemen  | <ul> <li>De Parrot RKi8400 laat u gelijktijdig twee gesprekken voeren, onder voorbehoud dat uw telefoon over deze functie beschikt.</li> <li>Druk op de toets a om een tweede inkomend gesprek te accepteren.</li> <li>Het eerste gesprek wordt automatisch in de wacht gezet.</li> <li>Druk op de toets a om het tweede inkomende gesprek te weigeren.</li> <li>U kunt dit gesprek ook via uw telefoon weigeren.</li> <li>Druk op de toets a van de hands-free set of de telefoon om van een gesprek naar het andere gesprek over te schakelen.</li> </ul> |

De voicemail beheren

**Let op:** DTMF is een audiosignaal dat gekoppeld is aan een numerieke toets op de telefoon of in ons geval de Parrot RKi8400. Met dit signaal beheert u uw voicemail (bijvoorbeeld terwijl u uw beller belt en een bericht wilt onderdrukken).

Met de Parrot RKi8400 kunt u DTMF tijdens een gesprek verzenden. Gebruik daarvoor het numerieke blok.

Een gesprek beëindigen

Druk op de toets **u** om een lopend gesprek te beëindigen.

## Parameters

## Beltoon

Om het volume in te stellen van de beltoon die een binnenkomend gesprek aangeeft:

- 1. Druk op de scrollknop en selecteer Voorkeur > Audio > Beltoon volume
- 2. Gebruik de scrollknop om het gewenste volume in te stellen.

## Telefoonboek

Een foto aan een contactMet de Parrot RKi8400 kunt u een foto koppelen aan sommige contacten.koppelenDeze foto wordt getoond bij een binnenkomend gesprek.

- 1. In het hoofdmenu kiest u Telefoon > Contacten beheer.
- 2. Kies het contact waaraan u een afbeelding wilt koppelen.
- Druk op de scrollknop en kies Afbeelding > Afbeelding toevoegen.

> "In afwachting van een afbeelding" wordt weergegeven op het scherm van de Parrot RKi8400.

**WAARSCHUWING** : zorg ervoor dat de foto op .JPG formaat is (niet progressief) en dat hij minder dan 1 Mb groot is.

4. Vanaf uw Bluetooth-apparaat verzendt u de foto met Bluetooth.
 ▶ Raadpleeg de documentatie van uw telefoon voor meer informatie.

De weergave van het telefoonboek wijzigen

U hebt de mogelijkheid om wel of geen foto's van uw contacten te tonen als u uw telefoonboek doorbladert. Hiertoe:

- 1. Drukt u op de scrollknop en kiest Telefoon > Geavanceerde voorkeuren > Stijl van het telefoonboek.
- 2. Kies Met afbeelding of Zonder afbeelding.

De volgorde achternaam / voornaam wijzigen Afhankelijk van het model van uw telefoon kunt u de volgorde « achternaam / voornaam » of « voornaam / achternaam » in het telefoonboek wijzigen.

Gewoonlijk is deze omkering mogelijk als u de contacten via Bluetooth hebt verzonden (via Object Push).

Let op: U kunt de automatische synchronisatie deactiveren.

#### Hiertoe:

- 1. Drukt u op de scrollknop en kiest u Telefoon > Geavanceerde voorkeuren > Sorteervolgorde.
- 2. Kies Naam / voornaam of Voornaam / naam.

Het uitspreken van de naam van contacten met spraaksynthese in- of uitschakelen Met de optie TTS (Text To Speech) kunt u de naam van een contact laten uitspreken door de Parrot RKi8400 terwijl een gesprek binnenkomt of terwijl u door het telefoonboek bladert dat is gekoppeld aan de Parrot RKi8400.

Om deze optie in of uit te schakelen, drukt u op de scrollknop en kiest u Voorkeuren > Talen > De TTS activeren.

## Gesprek

Het verbergen van de Schakel de optie #31# toestaan in als uw telefoonboek bestaat uit identificatie contacten waarvan het nummer begint met #31#, voor het geval u uw activeren/deactiveren nummer wilt verbergen als u hen belt. Hiertoe: 1. Drukt u op de scrollknop en kiest Telefoon > Geavanceerde voorkeuren > #31# Toestaan. 2. Kies Activeren. Een gesprek voeren U hebt de mogelijkheid om de autoradio zo in te stellen dat een nummer wordt toegevoegd als u vanuit of naar het buitenland belt. Hiertoe: vanuit of naar het buitenland 1. Drukt u op de scrollknop en kiest Telefoon > Geavanceerde voorkeuren > Verander + in. 2. Kies het landnummer dat u wilt gebruiken.

Spraakherkenning

Met de Parrot RKi8400 kunt u spraakherkenning van uw mobiele telefoon gebruiken als deze daarover beschikt. Druk daartoe op de scrollknop en selecteer Telefoon > Gesproken commando's >Selectie spraakherkenning.

landnummer.

- Handsfree kit: de gekozen gesproken afdrukken zijn degene die automatisch aan uw contacten zijn gekoppeld.

> De + wordt automatisch vervangen door het geselecteerde

- Telefoon: de gekozen gesproken afdrukken zijn degene die in het geheugen van de telefoon zijn opgeslagen.

# Muziek

## De radio gebruiken

## Een station kiezen

| Een frequentiebereik<br>kiezen | 1. Druk op de knop <b>SOURCE</b> tot het scherm Radio verschijnt.                                                                                  |
|--------------------------------|----------------------------------------------------------------------------------------------------|
|                                | <ol> <li>Druk op de knop en gebruik de scrollknop om het bereik te<br/>kiezen in FM1, FM2, FM3 en AM.</li> </ol>                                   |
| Een frequentie kiezen          | Gebruik de knoppen 🖋 en ᡐ om handmatig een frequentie te kiezen.                                                                                   |
|                                | Houd de knoppen I en 🖘 2 seconden ingedrukt om het automatisch zoeken naar stations te starten.                                                    |
| Zender opslaan                 | U kunt maximaal 48 zenders opslaan (36 FM en 12 AM).                                                                                               |
|                                | Om een zender op te slaan drukt u 2 seconden op een toets van het<br>numerieke toetsenbord.<br>> Het station is nu gekoppeld aan de gekozen toets. |
| Een zender ophalen             | Haal de opgeslagen stations op door kort op de nummertoets te drukken<br>die bij de zender hoort waarnaar u wilt luisteren.                        |

## Het geluid uit- en inschakelen

Op elk moment kunt u op de knop drukken om het geluid uit of weer in te schakelen.

## De parameters van de radio wijzigen

Zo wijzigt u de parameters van de radio:

- 6. Druk op de scrollknop en kies Radio > Parameters.
- 7. Gebruik de scrollknop om de instellingen aan te passen.

| Autom. opslag        | Met deze optie kunt u automatisch de 12 best ontvangen radiostations zoeken en opslaan.                                                            |
|----------------------|----------------------------------------------------------------------------------------------------|
| RDS zoeken           | Met deze optie kunt u automatisch het wijzigen van de frequentie (scan RDS) in- of uitschakelen als de kwaliteit van uw station onvoldoende wordt. |
| Verkeerswaarschuwing | Met deze optie kunt u de automatische overdracht van verkeersinformatie in de modus Radio in- of uitschakelen.                                     |
| FM interval          | Met deze optie stelt u de FM-interval in bij het zoeken naar een station (50 of 100 kHz).                                                          |
| AM activeren         | Met deze optie schakelt u de AM-band in of uit.                                                                                                    |

## De Parrot RKi8400 gebruiken met een externe bron

#### Let op:

- Druk tijdens het inlezen van een muziekbestand op de toets som terug te keren naar de afspeellijst. Als u echter door de menu's heen bladert, drukt u op de toets com terug te gaan naar de lezer.

- Gebruik de numerieke toetsen om eenvoudiger door uw iPod/iPhone/USB-stick/SD-kaart te navigeren.

De Parrot RKi8400 gebruiken met een iPod / iPhone

**WAARSCHUWING:** zorg ervoor dat uw iPod is bijgewerkt voordat u hem gebruikt met de Parrot RKi8400.

| Compatibiliteit                    | <ul> <li>Als u een iPod Mini, iPod Photo, iPod 3G of iPod Shuffle gebruikt,<br/>sluit u uw iPod op de Parrot RKi8400 aan met het jack snoer.</li> </ul>                                   |
|------------------------------------|----------------------------------------------------------------------------------------------------|
|                                    | <ul> <li>Gebruik de iPod aansluiting achter de voorkant als u een ander<br/>model iPod of een iPhone gebruikt.</li> </ul>                                                                 |
| Het lezen van een<br>muziekbestand | <ul> <li>Als uw iPod / iPhone op de Parrot RKi8400 is aangesloten via de<br/>iPod aansluiting:</li> </ul>                                                                                 |
| starten                            | 1. Druk op de toets <b>SOURCE</b> om iPod te kiezen.                                                                                                    |
|                                    | <ol> <li>Kies één van de klasseringcriteria (artiest, album, stuk,<br/>soort, playlist) en druk op de scrollknop.</li> </ol>                                                              |
|                                    | <i>Let op:</i> gebruik de toetsen <i>en</i> om eenvoudiger door de inhoud van uw iPod te bladeren.                                                                                        |
|                                    | 3. Kies het muziekbestand en druk op de scrollknop.                                                                                                    |
|                                    | <ul> <li>Als uw iPod op de Parrot RKi8400 is aangesloten met het jack<br/>snoer, raadpleegt u het onderdeel <u>De Parrot RKi8400 gebruiken</u><br/>met een analoge audiolezer.</li> </ul> |

## De Parrot RKi8400 gebruiken met een SD kaart

Compatibiliteit

- U kunt de volgende SD kaarten gebruiken met de Parrot RKi8400:
  - SD, micro SD (met adapter), mini SD (met adapter)
  - SDHC (klasse 2, 4, 6), mini SDHC (met adapter), micro SDHC
- U kunt SD-kaarten met elke capaciteit gebruiken.
- De muziekbestanden op uw SD-kaart moeten in de indeling MP3 (mpeg1 layer3) of WMA zijn opgeslagen.

Muziekbestanden overzetten op een SD kaart 1. Installeer de SD kaart in de gleuf die hiervoor bedoeld is.

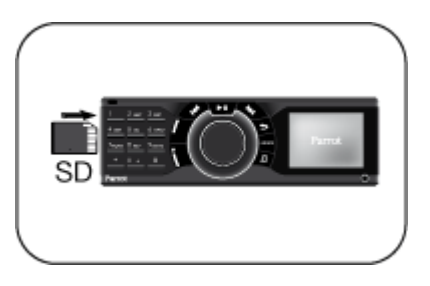

2. Sluit de Parrot RKi8400 aan op uw PC met een USB / mini-USB snoer.

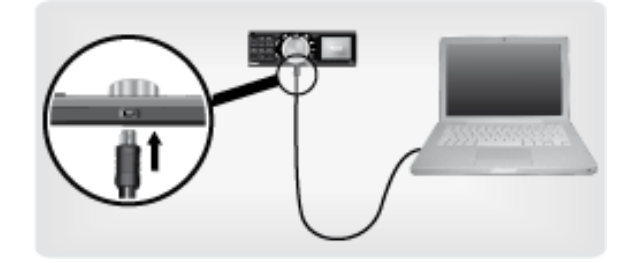

- 3. Zet de muziekbestanden over alsof het om een gewone USB stick gaat.
- 4. Nadat de overdracht is voltooid, kunt u de Parrot RKi8400 loskoppelen van uw pc. Klik daartoe op het groene pijltje in de taakbalk rechtsonder in het scherm en kies de optie USB-apparaat voor massaopslag veilig verwijderen.

Retirer Périphérique de stockage de masse USB - Lecteurs (F:, G:) en toute sécurité

Het lezen van een muziekbestand starten

**WAARSCHUWING:** Schakel uw Parrot RKi8400 uit voordat u een SDkaart plaatst of verwijdert

- 1. Installeer de SD kaart in de gleuf die hiervoor bedoeld is.
- Druk op de knop SOURCE en kies SD kaart.
   > U krijgt de inhoud van de SD kaart te zien.
  - Als de tags van uw muziek correct zijn bepaald, kiest u één van de selectiecriteria (artiest, album, stuk, soort, playlist) en druk op de scrollknop.
  - Als uw audiobestanden geen tags hebben, kiest u Lijsten of Eenvoudig afspeellijst.

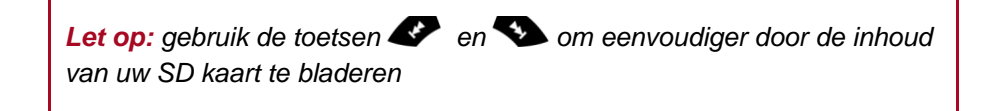

3. Kies het muziekbestand en druk op de scrollknop.

## De Parrot RKi8400 gebruiken met een USB apparaat

**WAARSCHUWING**: als uw Parrot RKi8400 is aangesloten op een iPod of een iPhone en een USB-stick, heeft de iPod/iPhone voorrang: u zult alleen de inhoud van uw iPod/iPhone kunnen doorbladeren en lezen.

| Compatibiliteit                            | - De Parrot RKi8400 is compatibel met vrijwel alle USB-sticks. |                                                                                                    |  |
|--------------------------------------------|----------------------------------------------------------------|----------------------------------------------------------------------------------------------------|--|
|                                            | - U                                                            | kunt USB-kaarten met elke capaciteit gebruiken.                                                          |  |
|                                            | - D<br>(m                                                      | e muziekbestanden op uw USB-stick moeten in de indeling MP3<br>beg1 layer3) of WMA zijn opgeslagen.      |  |
| Het lezen van een<br>muziekbestand starten | 1.                                                             | Sluit de USB stick of de MP3 speler aan op de Parrot RKi8400 met behulp van het USB snoer.               |  |
|                                            | 2.                                                             | Druk op de knop <b>SOURCE</b> en kies <mark>USB</mark> .<br>> U opent nu de inhoud van het USB apparaat. |  |

- Als de tags van uw muziek correct zijn bepaald, kiest u één van de selectiecriteria (artiest, album, stuk, soort, playlist) en druk op de scrollknop.
- Als uw audiobestanden geen tags hebben, kiest u Lijsten of Eenvoudig afspeellijst.

Let op: Gebruik de toetsen en so om eenvoudiger door de inhoud lezer te bladeren.

3. Kies het muziekbestand en druk op de scrollknop.

# De Parrot RKi8400 gebruiken met een audiolezer die via Bluetooth is aangesloten

**Let op:** met de Parrot RKi8400 kunt u de telefoonfunctie en streaming audio gebruiken via Bluetooth met twee verschillende telefoons zonder dat u een van de 2 apparaten moet uitschakelen.

| Compatibiliteit | U kunt de Parrot RKi8400 gebruiken om via de luidsprekers van uw voertuig<br>naar muziekbestanden te luisteren die zijn opgeslagen op een Bluetooth-lezer<br>als deze het profiel A2DP ondersteunt. |                                                                                                    |  |
|-----------------|----------------------------------------------------------------------------------------------------|----------------------------------------------------------------------------------------------------|--|
|                 | Zo cor<br>A2DP<br>4.                                                                                                    | ntroleert u of de met de Parrot RKi8400 gekoppelde telefoon het profiel<br>ondersteunt:<br>Druk op de scrollknop en selecteer Voorkeuren > Bluetooth ><br>Gekoppelde apparaten. |  |
|                 | 5.                                                                                                    | Kies uw telefoon en vervolgens de optie Ondersteunde Bluetooth profielen.                                                                                                    |  |

> Als uw telefoon het profiel A2DP ondersteunt, kunt u een audiobestand via Bluetooth inlezen. Het lezen van een muziekbestand starten

- Als u deze lezer nooit eerder hebt gebruikt met de Parrot RKi8400, moet u de twee apparaten koppelen. Raadpleeg het onderdeel <u>Een telefoon koppelen</u> voor meer informatie.
- Als u de audiolezer al hebt gekoppeld met de Parrot RKi8400:
  - Druk op de scrollknop en selecteer Voorkeuren > Bluetooth
     > Gekoppelde apparaten.
  - 2. Kies de audiolezer en vervolgens Bluetooth audio starten.
  - 3. Druk op de knop **SOURCE** en kies Bluetooth audio.
  - 4. Start het lezen van het muziekbestand op uw audiolezer.

**Let op:** de parameter van het geluidsvolume van gesprekken en van de functie Streaming Audio zijn onafhankelijk van elkaar.

#### De Parrot RKi8400 gebruiken met een analoge audiolezer

| Compatibiliteit                            | Gebruik een jack-snoer om een audiolezer op de Parrot RKi8400 aan te<br>sluiten die geen ondersteuning biedt voor <i>Bluetooth</i> en die niet is<br>voorzien van een USB-uitgang (bijvoorbeeld een cd-speler).                                                                                                    |
|--------------------------------------------|----------------------------------------------------------------------------------------------------|
| RCA-aansluiting                            | U kunt ook de RCA-aansluiting gebruiken op de achterkant van de Parrot<br>RKi8400.<br>Klik daartoe op de scrollknop en kies Aux-ingang > Line-in achter.                                                                                                    |
| Het lezen van een<br>muziekbestand starten | <ol> <li>Sluit uw audiolezer aan op de Parrot RKi8400 met behulp van het<br/>jack snoer.</li> <li>Druk op de knop SOURCE en kies Lijningang.</li> <li>Start het lezen van het muziekbestand op uw audiolezer.</li> </ol> WAARSCHUWING : de functies Vorige/Volgende en snel<br>vooruit/achteruit zijn niet beschikbaar als de Parrot RKi8400 op de<br>audiolezer is aangesloten met het jack snoer. |

## Bedieningen

| Om                                         | Doet u dit                         |
|--------------------------------------------|------------------------------------|
| Een muziekbestand te pauzeren              | Druk op de toets                   |
| Verder te gaan met lezen                   | Druk op de toets                   |
| Het volume te verhogen of verlagen         | Draai aan de scrollknop.           |
| Snel naar voren / naar achteren te<br>gaan | Druk 2 seconden op de toetsen 🖋 of |
| Een muziekbestand opnieuw lezen            | Druk op de toets 🝼.                |
| Naar het volgende muziekbestand te gaan    | Druk op de toets ᡐ.                |
| Terug naar het vorige menu                 | Druk 2 maal op de toets 🖝.         |
| Het menu Geluidseffecten te openen         | Druk op de toets                   |

## **Parameters**

## Weergave van de hoezen

U hebt de mogelijkheid om de hoes van het album dat wordt gelezen weer te geven indien deze deel uitmaakt van het audiobestand.

Een afbeelding aan een album koppelen

Als de tags van uw audiobestanden geen afbeelding bevatten, kunt een afbeelding in .jpg formaat toevoegen aan de betreffende map. Als meerdere afbeeldingen aanwezig zijn zal de Parrot RKi8400 met voorrang de afbeelding met de naam cover.jpg tonen.

WAARSCHUWING: de afbeelding moet kleiner zijn dan 1 Mb.

| Kies de<br>weergavemodus voor<br>hoezen | Als u de grootte van de weergave van de hoezen wilt vergroten of verkleinen |                                                                                                    |  |
|-----------------------------------------|-----------------------------------------------------------------------------|----------------------------------------------------------------------------------------------------|--|
|                                         | 1.                                                                          | Druk op de scrollknop en selecteer Voorkeuren > Weergave > Cover.                                                                                |  |
|                                         | 2.                                                                          | Kies de gewenste weergavemodus met behulp van de scrollknop.                                                                                     |  |
|                                         | 3.                                                                          | Druk op de scrollknop om uw keuze te bevestigen.                                                                                                 |  |
| Weergave van hoezen<br>uitschakelen     | Als<br>sel                                                                  | s u de weergave van hoezen wilt uitschakelen, drukt u op de scrollknop en<br>lecteer Voorkeuren > Weergavee > Cover en vervolgens Gedeactiveerd. |  |

#### De audioparameters wijzigen

| <ul><li>instellen volgens uw voorkeuren. Om deze te activeren of te deactiveren:</li><li>1. Druk op de middelste toets en kies Equaliser.</li></ul>                                                                                                   |
|----------------------------------------------------------------------------------------------------|
| 2. Schakel de optie in of uit door op de scrollknop te drukken.                                                                                                    |
| <ul> <li>U kunt ook kiezen uit 6 standaard vooraf ingestelde parameters<br/>om de frequentie aan te passen aan het soort muziek waar u naar<br/>luistert. Hiertoe:         <ol> <li>Druk op de toets</li> <li>Druk op de toets</li> </ol> </li> </ul> |
|                                                                                                    |

|                                  | 2. Gebruik de scrollknop om uw parameters uit te voeren.                                                                                                    |
|----------------------------------|----------------------------------------------------------------------------------------------------|
|                                  | <ul> <li>U kunt de frequenties ook op uw eigen wensen aanpassen.<br/>Hiertoe:</li> </ul>                                                                                                    |
|                                  | <ol> <li>Druk op de toets en kies Parameters &gt; Equal.<br/>voorkeuren &gt; Aangepast.</li> <li>Kies een frequentie door op de scrollknop te drukken<br/>en gebruik de scrollknop vervolgens om de frequentie<br/>in te stellen.</li> <li>Klik eenmaal op de toets als u klaar bent met<br/>instellen.</li> </ol> |
| Het effect Virtual<br>Super Bass | <ul> <li>Met het effect Virtual Super Bass versterkt u de lage frequenties.</li> <li>Om deze te activeren of te deactiveren:</li> </ul>                                                                                                    |
| gebruiken                        | 1. Klik op de toets en kies Virtual Super Bass.                                                                                                    |
|                                  | 2. Schakel de optie in of uit door op de scrollknop te drukken.                                                                                                    |
|                                  | <ul> <li>U kunt de kenmerken van dit effect wijzigen via Geluidseffecten &gt;<br/>Parameters &gt; Vsb Voorkeuren.</li> </ul>                                                                                                    |
| De optie Herhalen<br>gebruiken   | <ul> <li>Om het herhalen van muziekbestanden te activeren of te deactiveren:</li> <li>1. Druk op de toets en kies Parameters &gt; Herhaling.</li> <li>2. Activeer of deactiveer de optie door op de scrollknop te drukken.</li> </ul>                                                                              |
|                                  | Geluidseffecten > Parameters > herhaling (iPod).                                                                                                    |
| De optie Shuffle<br>gebruiken    | <b>WAARSCHUWING:</b> Als u deze optie wijzigt op de Parrot RKi8400<br>worden de parameters van uw iPod niet gewijzigd.                                                                                                    |
|                                  | <ul> <li>Om het willekeurig lezen van muziekbestanden te activeren of te deactiveren:</li> <li>1. Druk op de toets ne kies Parameters &gt; Shuffle.</li> <li>2. Activeer of deactiveer de optie door op de scrollknop te drukken.</li> </ul>                                                                       |
|                                  | <b>Let op:</b> Als u een iPod gebruikt met uw Parrot RKi8400, kies dan Geluidseffecten > Parameters > shuffle (iPod).                                                                                                    |
|                                  |                                                                                                    |

De optie voor automatische volumeregeling gebruiken Met de optie Autom. volumeregeling kunt u het geluidsvolume van uw muziek aan het omgevingsgeluid aanpassen. Om deze optie te activeren of te deactiveren:

- 1. Druk op de toets en kies Autom. volumeregeling.
- 2. Activeer of deactiveer de optie door op de scrollknop te drukken.

Let op: deze optie is alleen beschikbaar als u de Parrot RKi8400 met een iPod/iPhone, een USB-stick of een SD-kaart gebruikt.

De balans instellen

U kunt het geluidsevenwicht instellen zodat u voor alle zitplaatsen in het voertuig een optimaal luistergenot bereikt. Hiertoe:

- 1. Druk op de toets an kies Balans / Fader.
- 2. Gebruik de scrollknop om uw parameters in te stellen.